One Technology Way • P.O. Box 9106 • Norwood, MA 02062-9106, U.S.A. • Tel: 781.329.4700 • Fax: 781.461.3113 • www.analog.com

### Evaluating the AD7380 16-Bit and AD7381 14-Bit, 2-Channel, Simultaneous Sampling, Successive Approximation ADCs

#### **FEATURES**

Full featured evaluation board multichannel, simultaneous sampling ADC

On-board reference, reference buffer, and ADC driver

**On-board power supplies** 

Board-compatible, high speed system demonstration platform (SDP-H1) controller

PC software for control and data analysis

#### **EVALUATION KIT CONTENTS**

EVAL-AD7380FMCZ or EVAL-AD7381FMCZ evaluation board Instructions to download software

#### **ADDITIONAL EQUIPMENT NEEDED**

#### EVAL-SDP-CH1Z

Signal source

PC running Windows® Vista SP2 (32-bit or 64-bit), Windows 7 SP1 (32-bit or 64-bit), Windows 8.1 (32-bit or 64-bit), or Windows 10 (32-bit or 64-bit) with a USB 2.0 port

#### **ONLINE RESOURCES**

AD7380/AD7381 data sheet ACE evaluation software AD738x ACE plug-in

### **GENERAL DESCRIPTION**

The EVAL-AD7380FMCZ and EVAL-AD7381FMCZ are full featured evaluation boards that evaluate all features of the AD7380 and AD7381 analog-to-digital converters (ADCs). The evaluation boards can be controlled by the EVAL-SDP-CH1Z via the 160-way system demonstration platform (SDP) connector, J4. The EVAL-SDP-CH1Z board controls the evaluation boards through the USB port of a PC using the Analysis, Control, Evaluation (ACE) software, which is available for download from the ACE software page.

Complete specifications for the AD7380 and AD7381 are provided in the AD7380/AD7381 data sheet. Consult these specifications in conjunction with this user guide when using the evaluation boards. Full details on the EVAL-SDP-CH1Z are available on the SDP-H1 product page. The comprehensive ACE user guide is available on the ACE software page.

Figure 1 shows the typical setup of the EVAL-AD7380FMCZ board. The setup for the EVAL-AD7381FMCZ board is the same as the EVAL-AD7380FMCZ setup.

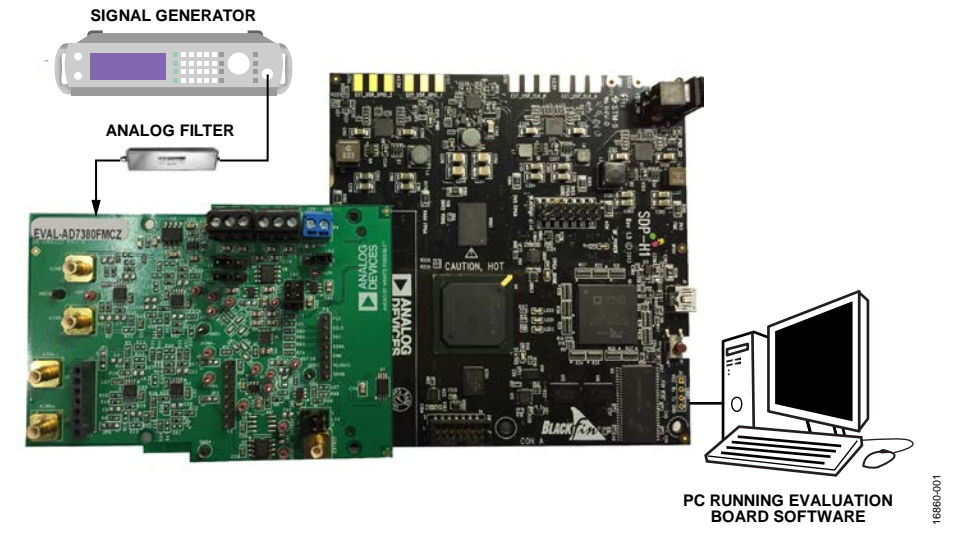

### EVALUATION BOARD CONNECTION DIAGRAM

Figure 1. Typical Setup of the EVAL-AD7380FMCZ (Left) and the EVAL-SDP-CH1Z (Right)

# TABLE OF CONTENTS

| Features                              |
|---------------------------------------|
| Evaluation Kit Contents1              |
| Additional Equipment Needed 1         |
| Online Resources                      |
| General Description                   |
| Evaluation Board Connection Diagram 1 |
| Revision History 2                    |
| Evaluation Board Quick Start Guide 3  |
| Evaluation Board Hardware 4           |
| AD7380/AD7381 Description 4           |
| Power Supplies 4                      |
| Link Configuration Options 5          |
| Evaluation Board Circuitry            |
| Sockets and Connectors                |

### **REVISION HISTORY**

1/2019—Revision 0: Initial Version

|    | Test Points                                | 6  |
|----|--------------------------------------------|----|
| Ev | aluation Board Software                    | 7  |
|    | Software Installation Procedures           | 7  |
|    | Evaluation Board Setup Procedures          | 8  |
| AI | D7380/AD7381 Evaluation Software Operation | 10 |
|    | Launching the Software                     | 10 |
|    | Description of Chip View                   | 10 |
|    | Description of Memory Map Window           | 13 |
|    | Description of Analysis Window             | 14 |
|    | Waveform Tab                               | 14 |
|    | Histogram Tab                              | 14 |
|    | FFT Tab                                    | 16 |
|    | Exiting the Software                       | 16 |
|    |                                            |    |

# **EVALUATION BOARD QUICK START GUIDE**

The EVAL-AD7380FMCZ and EVAL-AD7381FMCZ are powered by the EVAL-SDP-CH1Z board by default. External power supplies can be applied. See Table 1 for a description of connectors and Table 2 for the link configuration required. To evaluate the AD7380 and AD7381, take the following steps:

- Download and install the ACE software, available on the AD7380/AD7381 product page. Details of this installation are available on the internal label of the evaluation board box. Ensure that the EVAL-SDP-CH1Z board is disconnected from the USB port of the PC while installing the software. The PC may need to be restarted after the installation.
- 2. Ensure that the link options are configured as detailed in Table 2.
- Connect the EVAL-SDP-CH1Z board to the EVAL-AD7380FMCZ or EVAL-AD7381FMCZ, as shown in Figure 2.
- Connect the EVAL-SDP-CH1Z board to the PC via the USB cable. Choose to automatically search for the drivers for the EVAL-SDP-CH1Z board if prompted by the operating system.
- Launch the ACE evaluation software from the ACE subfolder in the Analog Devices folder in the All Programs menu.
- 6. Connect an input signal to Channel A or Channel B.

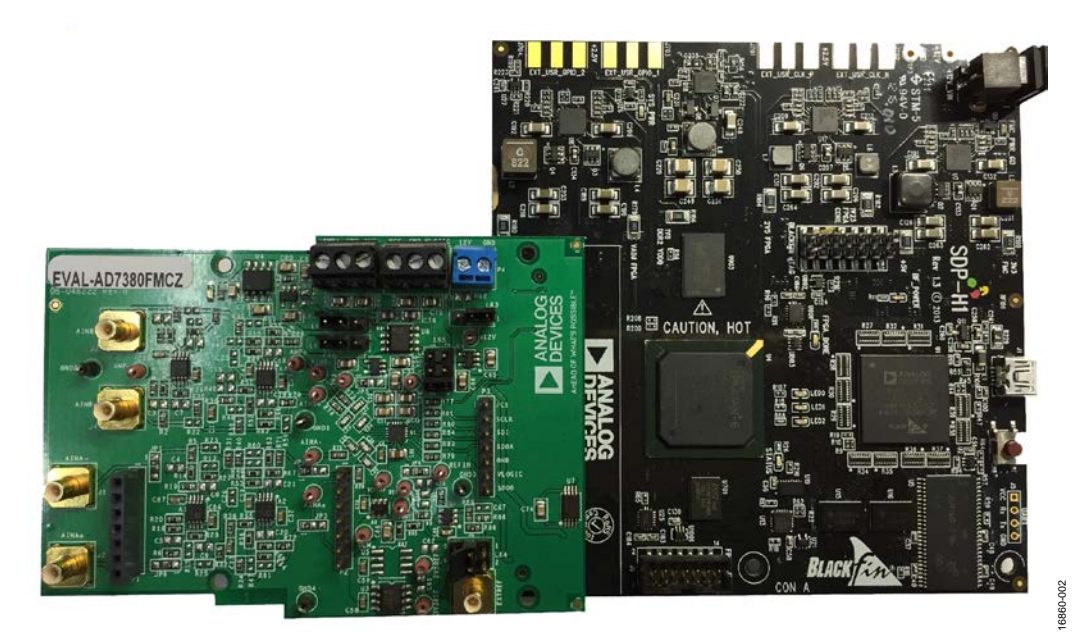

Figure 2. EVAL-AD7380FMCZ Evaluation Board (Left) Connected to the EVAL-SDP-CH1Z Board (Right)

### EVALUATION BOARD HARDWARE AD7380/AD7381 DESCRIPTION

The 16-bit AD7380 and 14-bit AD7381 are dual, simultaneous sampling, high speed, low power, successive approximation ADCs that operate from a 3.3 V power supply and feature throughput rates of 4 MSPS. The analog input type is differential. The AD7380/AD7381 can accept a wide common mode input voltage and is sampled and converted on the falling edge of  $\overline{\text{CS}}$ .

The AD7380/AD7381 has optional, integrated, on-chip oversampling blocks to improve dynamic range and reduce noise at lower bandwidths. An internal 2.5 V reference is included on the device. Alternatively, an external reference up to 3.3 V can be used.

The conversion process and data acquisition use standard control inputs, allowing for easy interfacing to microprocessors or digital

**Table 1. Optional External Power Supplies** 

signal processors (DSPs). The AD7380/AD7381 is compatible with 1.8 V, 2.5 V, and 3.3 V interfaces using the separate logic supply.

The AD7380/AD7381 is available in a 16-lead LFCSP package with operation specified from  $-40^{\circ}$ C to  $+125^{\circ}$ C.

#### **POWER SUPPLIES**

Ensure that all link positions are set according to the required operating mode before applying power and signals to the EVAL-AD7380FMCZ or EVAL-AD7381FMCZ. See Table 2 for the complete list of link options.

The EVAL-AD7380FMCZ and EVAL-AD7281FMCZ are powered by the EVAL-SDP-CH1Z board by default. External power supplies can be applied to the board. See Table 1 for a description of the connectors used and Table 2 for the link configurations required.

| Power Supply | Connector | Voltage Range    | Description                                                 |  |  |
|--------------|-----------|------------------|-------------------------------------------------------------|--|--|
| 12 V         | P4-1      | 12 V, ±10%       | Main board power supply for all internal voltage regulators |  |  |
| GND          | P4-2      | 0 V              | Ground                                                      |  |  |
| Vcc          | P5-1      | 3.0 V to 3.6 V   | ADC analog power supply                                     |  |  |
| GND          | P5-2      | 0 V              | Ground                                                      |  |  |
| VLOGIC       | P5-3      | 1.65 V to 3.6 V  | Digital serial peripheral input power supply                |  |  |
| AMP_PWR+     | P6-1      | 5 V, ±5%         | Amplifier positive power supply                             |  |  |
| GND          | P6-2      | 0 V              | Ground                                                      |  |  |
| AMP_PWR-     | P6-3      | $-2.5 V \pm 5\%$ | Amplifier negative power supply                             |  |  |

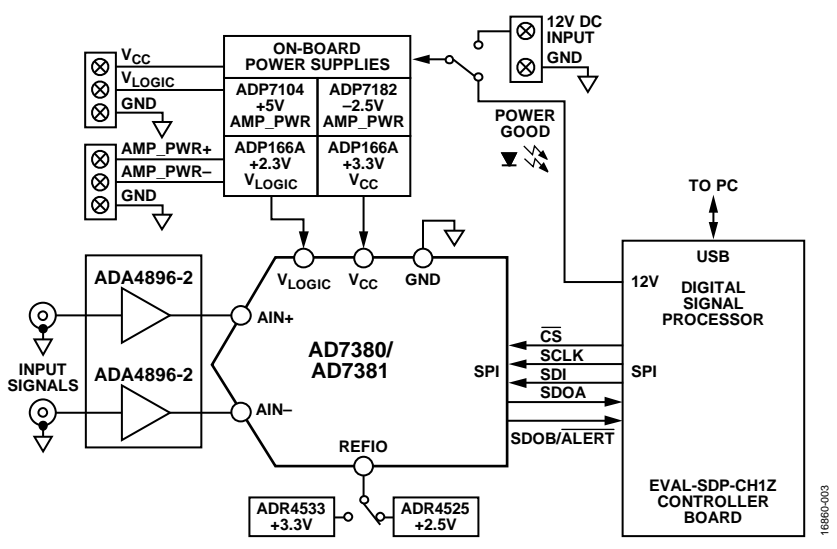

Figure 3. EVAL-AD7380FMCZ and EVAL-AD7381FMCZ Functional Block Diagram

#### LINK CONFIGURATION OPTIONS

Multiple link options must be set correctly to select the appropriate operating setup before using the EVAL-AD7380FMCZ or EVAL-AD7381FMCZ. The functions of these options are detailed in Table 2.

#### Setup Conditions

Ensure that all link positions are set as required by the selected operating mode before applying power and signals to the evaluation boards. Table 2 shows the default positions of the links when the EVAL-AD7380FMCZ and EVAL-AD7381FMCZ are packaged.

| Link Name | Function | Position <sup>1</sup> | Description                                                                            |
|-----------|----------|-----------------------|----------------------------------------------------------------------------------------|
| LK1       | AMP_PWR- | 1                     | Use internal –2.5 V from U9 for AMP_PWR–.                                              |
| LK2       | AMP_PWR+ | 1                     | Use internal 5 V from U8 for AMP_PWR+.                                                 |
| LK3       | Ext 12V  | 1                     | Use 12 V power supply from SDP.                                                        |
| LK4       | VREF     | 3                     | Use internal +3V3 from U3 for VREF.                                                    |
| LK5       | VLOGIC   | 3                     | Use internal 2.3 V from U6 for V <sub>LOGIC</sub> .                                    |
| JP1       | AINA–    | 1 (SMD RES)           | Connect external SubMiniature Version B (SMB) Connector J1 to the A1 buffer amplifier. |
| JP2       | AINA-    | 1 (SMD RES)           | Connect internal signal from A2 to ADC U10 input AINA                                  |
| JP3       | AINA+    | 1 (SMD RES)           | Connect internal signal from A2 to ADC U10 input AINA+.                                |
| JP4       | REFIO    | 3 (SMD RES)           | The REFIO pin is driven with the external on board reference.                          |
| JP5       | Vcc      | 1                     | Use internal +3V3 from U2 for Vcc.                                                     |
| JP6       | AINA+    | 1 (SMD RES)           | Connect external SMB Connector J2 to the A1 buffer amplifier.                          |

#### Table 2. Link Options for EVAL-AD7380FMCZ and EVAL-AD7381FMCZ

<sup>1</sup> SMD RES is a surface-mount device resistor.

### **EVALUATION BOARD CIRCUITRY** sockets and connectors

The connectors and sockets on the EVAL-AD7380FMCZ and EVAL-AD7381FMCZ are described in Table 3.

The default interface to this evaluation board is via the 160-way connector, which connects the EVAL-AD7380FMCZ and EVAL-AD7381FMCZ to the EVAL-SDP-CH1Z. If using the EVAL-AD7380FMCZ or EVAL-AD7381FMCZ in standalone mode, communication is achieved via the J6 header pins.

### **TEST POINTS**

There are several test points and single in line (SIL) headers on the EVAL-AD7380FMCZ and EVAL-AD7381FMCZ. These test points provide access to the signals from the evaluation board for probing, evaluation, and debugging.

| Table 3. On-Board Connectors |                                                                                            |  |  |  |
|------------------------------|--------------------------------------------------------------------------------------------|--|--|--|
| Connector                    | Function                                                                                   |  |  |  |
| J1                           | Analog input                                                                               |  |  |  |
| J2                           | Analog input                                                                               |  |  |  |
| J3                           | Analog input                                                                               |  |  |  |
| J4                           | Analog input                                                                               |  |  |  |
| P1                           | Amplifier mezzanine card inputs                                                            |  |  |  |
| P2                           | Amplifier mezzanine card outputs                                                           |  |  |  |
| P3                           | Digital SPI signals                                                                        |  |  |  |
| P4                           | Main board power supply for all internal voltage regulators                                |  |  |  |
| P5                           | ADC power supply and digital SPI power supply                                              |  |  |  |
| P6                           | Amplifier power supply                                                                     |  |  |  |
| P7                           | Field-programmable gate array (FPGA) mezzanine card (FMC) to low pin count (LPC) connector |  |  |  |
| EXT_REF                      | External voltage reference                                                                 |  |  |  |

3860-006

3860-007

### **EVALUATION BOARD SOFTWARE** SOFTWARE INSTALLATION PROCEDURES

Download the ACE evaluation software from the AD7380/AD7381 product page and install on a PC before using the EVAL-AD7380FMCZ or EVAL-AD7381FMCZ evaluation board.

There are two steps to the installation process:

- 1. ACE evaluation software installation
- 2. EVAL-SDP-CH1Z driver installation

#### Warning

The evaluation board software and drivers must be installed before connecting the EVAL-AD7380FMCZ or EVAL-AD7381FMCZ and the EVAL-SDP-CH1Z to the USB port of the PC to ensure that the evaluation system is properly recognized when it is connected to the PC.

#### Installing the ACE Evaluation Software

To install the ACE evaluation software, take the following steps:

- 1. Download the **ACE evaluation software** to a Windowsbased PC.
- 2. Double-click the ACEInstall.exe file to begin the installation. By default, the software is saved to the following location: C:\Program Files (x86)\Analog Devices\ACE.
- 3. A dialog box appears asking for permission to allow the program to make changes to the PC. Click **Yes** to begin the installation process.
- Click Next > to continue the installation, as shown in Figure 4.

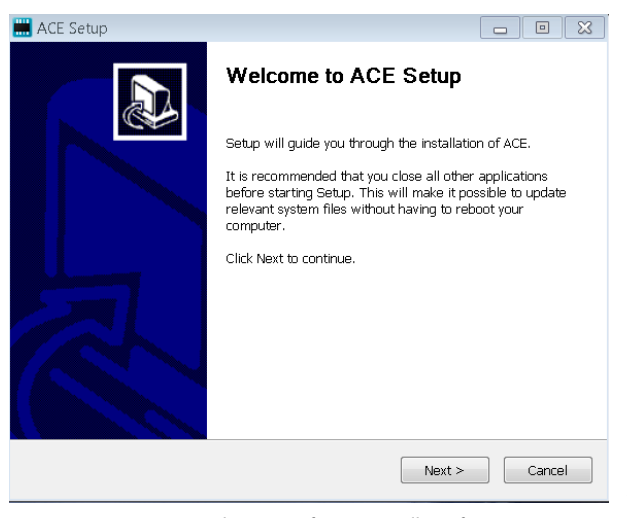

Figure 4. Evaluation Software Install Confirmation

5. Read the license and click I Agree.

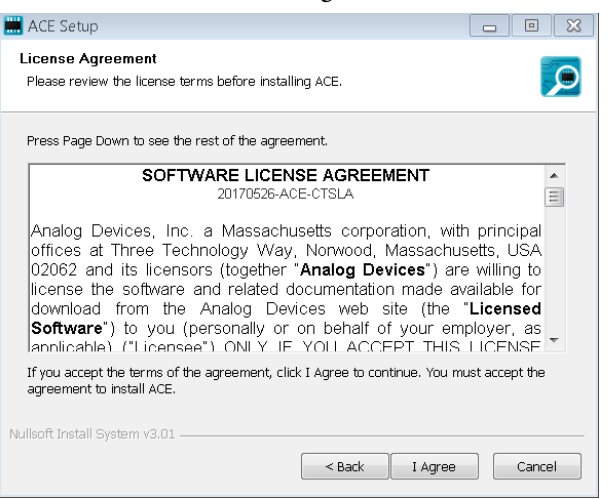

Figure 5. License Agreement

6. Choose the install location and click Next >.

| ACE Setup                                                                                                    |       |
|----------------------------------------------------------------------------------------------------|-------|
| Choose Install Location<br>Choose the folder in which to install ACE.                                                                           |       |
| Setup will install ACE in the following folder. To install in a different folder, click Brows<br>select another folder. Click Next to continue. | e and |
| Destination Folder  E.\Program Files (x85)\Analog Devices\ACE  Browse                                                                           |       |
| Space required: 93.1MB<br>Space available: 15.1GB                                                                                               |       |
| Nullsoft Install System v3.01 < Back Next > Car                                                                                                 | ncel  |

Figure 6. Choose Install Location

7. The components to install are preselected. Click Install.

| 🔜 ACE Setup                                                         |                                                    |                                                                                   |
|---------------------------------------------------------------------|----------------------------------------------------|-----------------------------------------------------------------------------------|
| Choose Components<br>Choose which features of ACE                   | you want to install.                               |                                                                                   |
| Check the components you war<br>install. Click Install to start the | nt to install and uncheck the com<br>installation. | ponents you don't want to                                                         |
| Select components to install:                                       | PreRequisites                                      | Description<br>Position your mouse<br>over a component to<br>see its description. |
| Space required: 93.1MB                                              |                                                    |                                                                                   |
| Nullsoft Install System v3.01                                       |                                                    |                                                                                   |
|                                                                     | < Back                                             | Install Cancel                                                                    |

Figure 7. Choose Components

## UG-1304

8. The Windows Security window appears. Click Install.

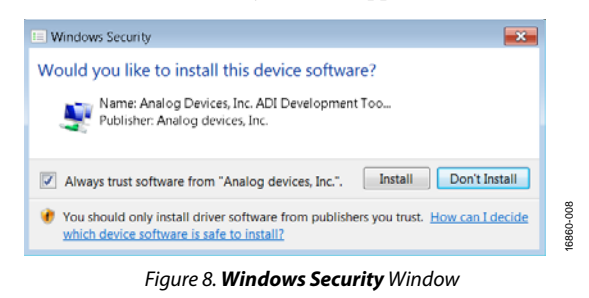

9. The installation is in progress. No action is required.

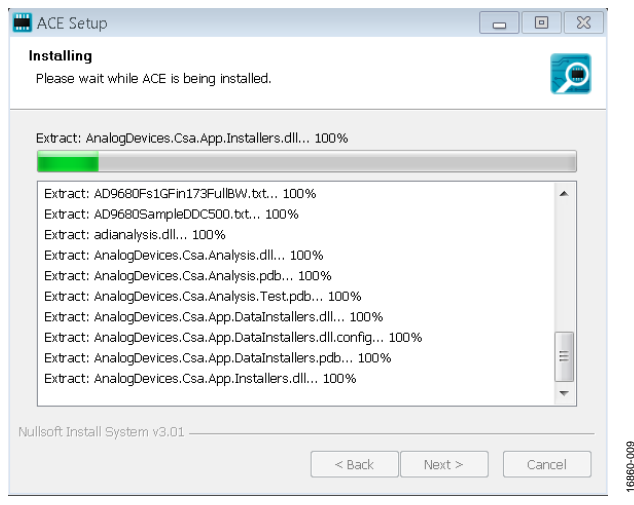

Figure 9. Installation in Progress

 When the installation is complete, click Next >, and then click Finish to complete.

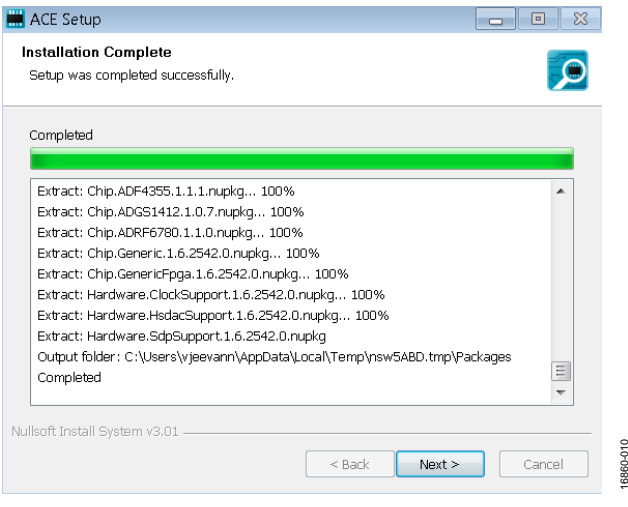

Figure 10. Installation Complete

#### **EVALUATION BOARD SETUP PROCEDURES**

The EVAL-AD7380FMCZ and EVAL-AD7381FMCZ connect to the EVAL-SDP-CH1Z. The EVAL-SDP-CH1Z is the controller board, which is the communication link between the PC and the EVAL-AD7380FMCZ or EVAL-AD7381FMCZ. Figure 2 shows a diagram of the connections between the EVAL-AD7380FMCZ evaluation board and the EVAL-SDP-CH1Z.

After following the instructions in the Software Installation Procedures section, set up the EVAL-AD7380FMCZ or EVAL-AD7381FMCZ and EVAL-SDP-CH1Z as detailed in the Connecting the EVAL-AD7380FMCZ or EVAL-AD7381FMCZ and the EVAL-SDP-CH1Z to a PC section.

The evaluation software and drivers must be installed before connecting the EVAL-AD7380FMCZ or EVAL-AD7381FMCZ and EVAL-SDP-CH1Z to the USB port of the PC. Installing the software and drivers prior to connection ensures that the evaluation system is correctly recognized when it is connected to the PC.

#### Connecting the EVAL-AD7380FMCZ or EVAL-AD7381FMCZ and the EVAL-SDP-CH1Z to a PC

- 1. Ensure that all configuration links are in the appropriate positions, as detailed in Table 2.
- 2. Connect the EVAL-AD7380FMCZ or EVAL-AD7381FMCZ board securely to the 160-way connector on the EVAL-SDP-CH1Z.
- 3. The EVAL-AD7380FMCZ and EVAL-AD7381FMCZ boards do not require an external power supply adapter.
- 4. Connect the EVAL-SDP-CH1Z board to the PC via the USB cable enclosed in the EVAL-SDP-CH1Z kit.

#### Verifying the Board Connection

- Allow the Found New Hardware Wizard to run after the EVAL-SDP-CH1Z board is plugged into the PC. Choose to automatically search for the drivers for the EVAL-SDP-CH1Z board if prompted by the operating system.
- Confirm that the evaluation board is connected to the PC correctly using the Device Manager window. A dialog box may appear asking for permission to allow the program to make changes to the computer. Click Yes. The Computer Management window appears. From the list labeled System Tools, click Device Manager.
- 3. If the EVAL-SDP-CH1Z driver software is installed and the board is connected to the PC correctly, **Analog Devices SDP-H1** appears nested under **ADI Development Tools** in the **Device Manager** window, as shown in Figure 11.

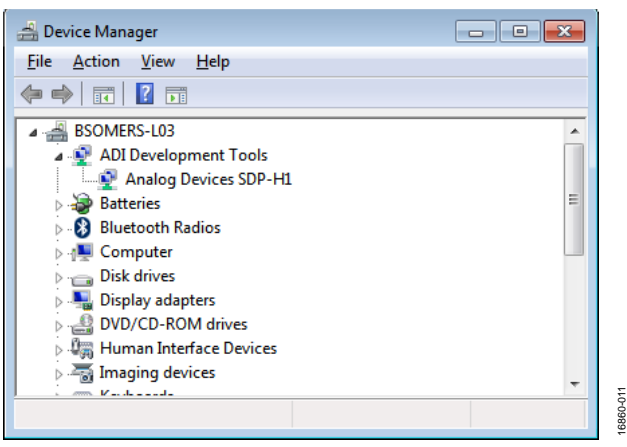

Figure 11. Device Manager Window

#### Disconnecting the EVAL-AD7380FMCZ or EVAL-AD7381FMCZ

Always disconnect power from the EVAL-SDP-CH1Z or press the reset tact switch located alongside the mini USB port before removing the EVAL-AD7380FMCZ or EVAL-AD7381FMCZ evaluation board.

### AD7380/AD7381 EVALUATION SOFTWARE OPERATION LAUNCHING THE SOFTWARE 4. Dou

After the EVAL-AD7380FMCZ or EVAL-AD7381FMCZ and EVAL-SDP-CH1Z boards are correctly connected to the PC, launch the ACE evaluation software.

- From the Start menu, select All Programs > Analog Devices > ACE> ACE.exe, which brings up the window shown in Figure 12.
- If the EVAL-AD7380FMCZ or EVAL-AD7381FMCZ evaluation board is not connected to the USB port via the EVAL-SDP-CH1Z when the software is launched, the AD7380 Eval Board icon does not show up in the Attached Hardware section. Connect the EVAL-AD7380FMCZ or EVAL-AD7381FMCZ and the EVAL-SDP-CH1Z to the USB port of the PC and wait a few seconds, and then follow the instructions that appear in the dialogue box.
- 3. Double click the **AD7380 Eval Board** icon to view the window shown in Figure 13.

- 4. Double click the **AD7380** chip icon to access the window shown in Figure 14.
- 5. Click Software Defaults and then click Apply Changes.

### **DESCRIPTION OF CHIP VIEW**

After completing the steps in the Software Installation Procedures section and the Evaluation Board Setup Procedures section, set up the system for data capture.

- 1. Block icons that are dark blue are programmable blocks. Clicking a dark blue block icon opens a configurable popup window that allows customization for the data capture, as shown for the over sampling block in Figure 15.
- Type the value of reference voltage in the Reference voltage box when External Reference is selected. The default value for the external reference is set to 3.3 V, and 2.5 V for the internal reference.

6860-012

|       |                                                                                    | 合 🧱 🧃 🔜 🔽                         |                                   |                                 | AHEAD OF W                       |
|-------|------------------------------------------------------------------------------------|-----------------------------------|-----------------------------------|---------------------------------|----------------------------------|
|       |                                                                                    |                                   |                                   |                                 |                                  |
| ssion | Load plug-ins from: %ALLUSERSPROFILE%\Analog Devices\<br>Attached Hardware         | ACE (development)\Plugins         |                                   |                                 |                                  |
|       | AD7380 Eval Board<br>Version 0.0.0                                                 |                                   |                                   |                                 |                                  |
|       | Explore Local Plug-ins<br>Preview local plug-ins (without hardware) Filter Device: | s by ID:                          |                                   |                                 |                                  |
|       |                                                                                    |                                   |                                   |                                 |                                  |
|       | AD5592R Eval Board<br>Version 0.1.00                                               | AD5663R Board<br>Version 1.3.50.0 | AD5667R Board<br>Version 1.3.25.0 | AD5767 Board<br>Version 11.20.0 | AD6684-500EBZ<br>Version 0.2.0.0 |
|       | AD5592R Eval Board<br>Version 0.1.0.0                                              | AD5663R Board<br>Version 1.3.50.0 | AD5667R Board<br>Version 1.3.25.0 | AD5767 Board<br>Version 1120.0  | AD6684-500EBZ<br>Version 0.2.00  |

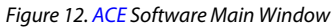

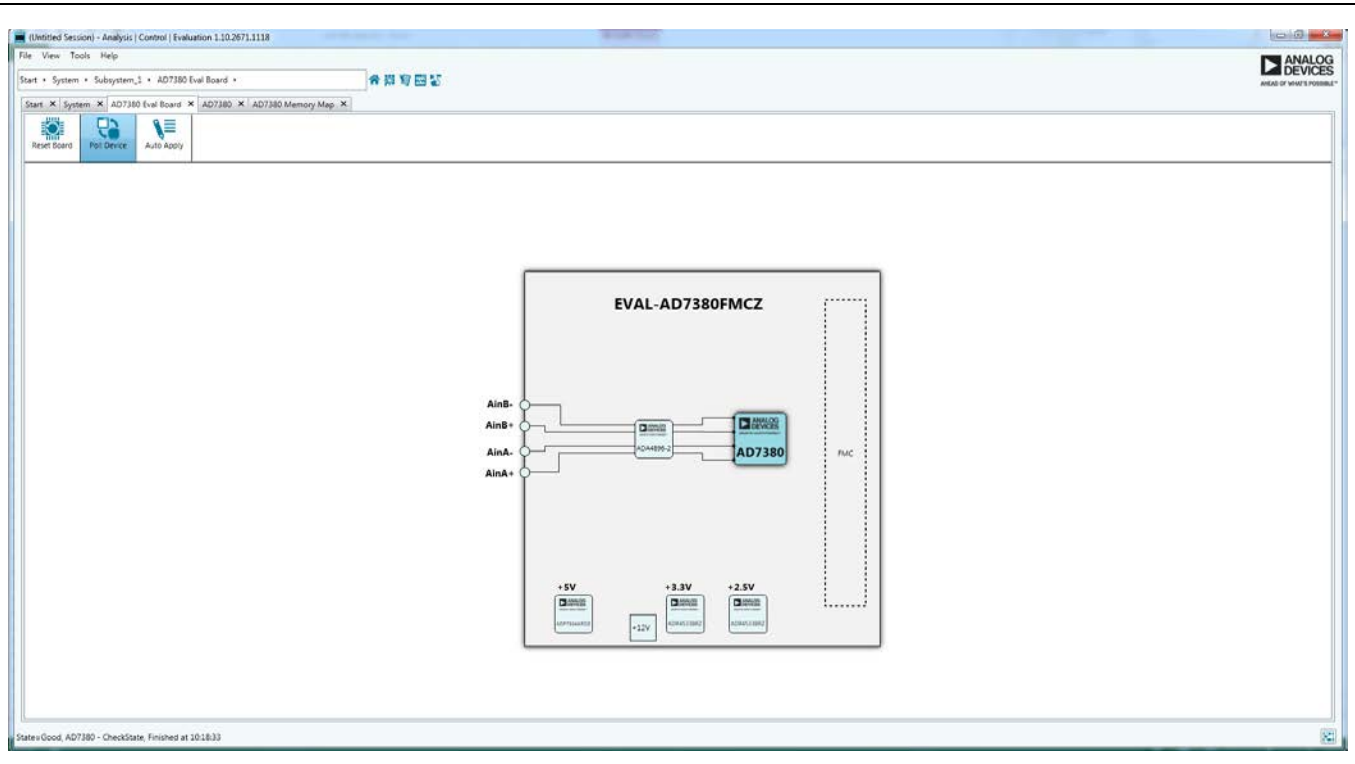

Figure 13. Board View

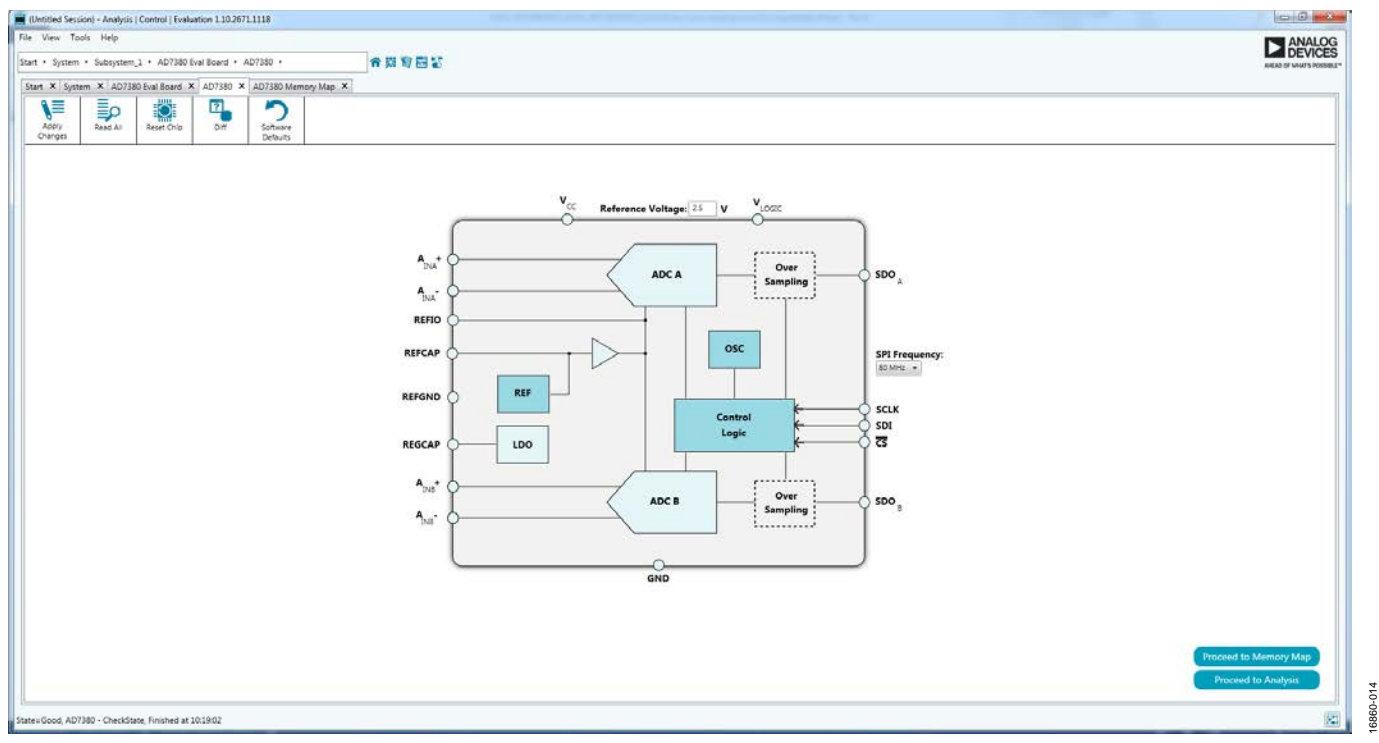

Figure 14. Chip View

### UG-1304

16860-013

## UG-1304

## EVAL-AD7380FMCZ/EVAL-AD7381FMCZ User Guide

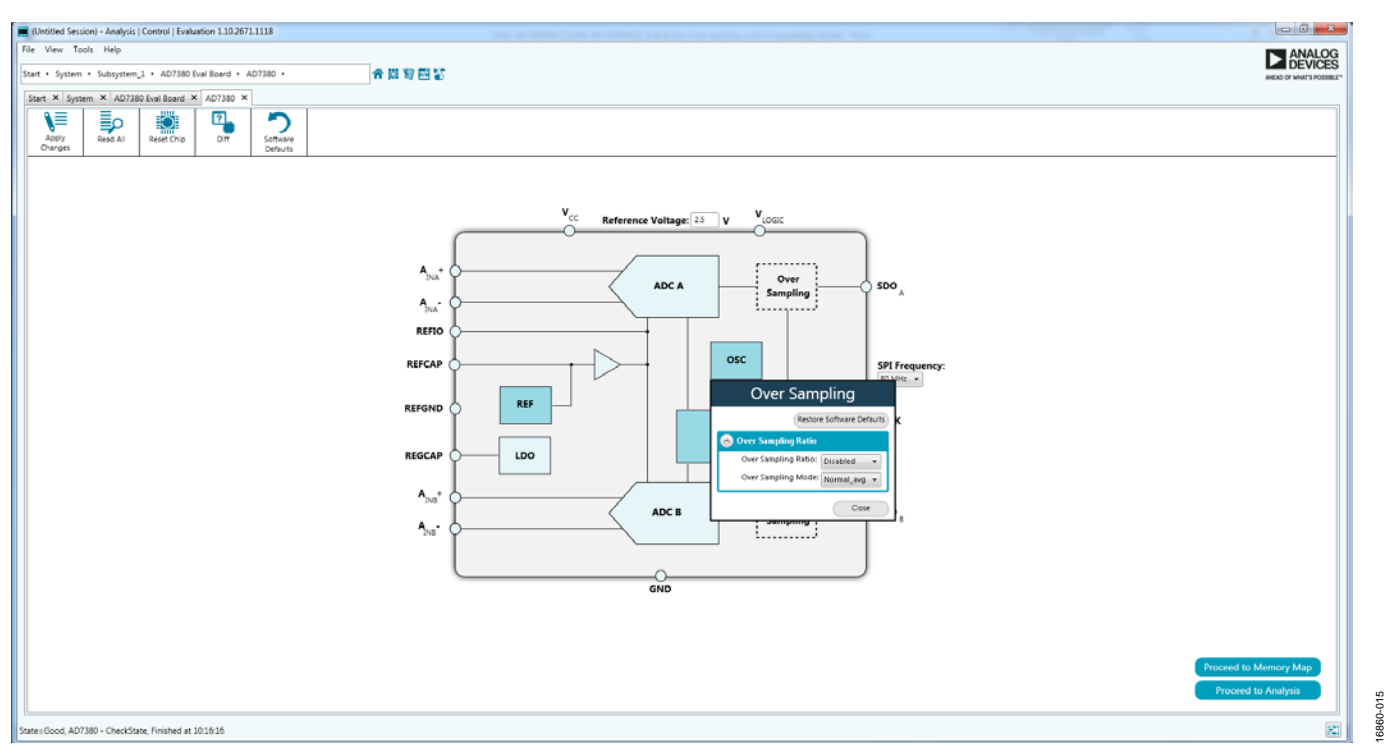

Figure 15. Pop-Up Configurable Window

| File View Too                      | is Help       | Sector Com    |               |            |            |          |                                         |           |                                 |
|------------------------------------|---------------|---------------|---------------|------------|------------|----------|-----------------------------------------|-----------|---------------------------------|
| * System + Sub                     | bsystem_1 +   | AD7380 Eval B | loard + AD738 | 0 · AD7380 | Memory Map | * [] 1   | e v                                     |           | DEVICES                         |
| Start X System                     | m × 40738     | 0 Eval Board  | x AD7380 X    | 407380 Me  | mory Map X |          |                                         |           |                                 |
|                                    | -             | Ee            | E             |            |            | 5        |                                         |           |                                 |
| Apply                              | Apply         | Read All      | Read Selected | Reset Chip | DIT        | Software |                                         |           |                                 |
| Changes                            | Selected      |               |               | -          | Registers  | Defaults |                                         |           |                                 |
| B Resident                         | E Da Falda    |               |               |            | Addr       | ss (Head | Name                                    | Data pieg | Data (Einary)                   |
| a register                         | - Bicrister   |               |               |            | 0101       |          | Configurations.                         | 0000      |                                 |
| Begister M                         | Aps Filter    |               |               | _          |            |          | PMODE                                   |           |                                 |
| Sectional Sectional                | Groups Hilter |               |               |            |            |          | REFSE                                   |           |                                 |
| Bit Field Se                       | earch         |               |               |            |            |          | HES .                                   |           |                                 |
| Search Bit Field                   | ai (          | Clear         |               |            |            |          | ALERT_EN                                |           | 0                               |
| Results:                           |               |               |               |            |            |          | <rc_r< td=""><td></td><td></td></rc_r<> |           |                                 |
| BHEODI: PRACEE                     |               |               |               |            |            |          | CRC_W                                   |           |                                 |
| Extent of P                        | EN            |               |               |            |            |          | OS MODE                                 |           |                                 |
| Ex1001: CRC_W                      |               |               |               |            |            |          | Addressing                              |           |                                 |
| 8x8001: 05_M0<br>8x8001: Addres:   | DE            |               |               |            | • 0102     |          | Configuration2                          | 0000      |                                 |
| 0x0002: RESET<br>0x0002: SDO       |               |               |               |            | + 0103     |          | Alert                                   | DECU.     |                                 |
| 8x8002: Address<br>8x8002: AL_A_LC | sing<br>QVV   |               |               |            | + 0104     |          | Alert_Low_Threshold                     | 0100      |                                 |
| Ex1003: AL_A_H0<br>Ex1003: AL_B_L0 | DGH<br>DWV    |               |               |            | • 0105     |          | Alert High_Threshold                    | 0100      | 0 0 0 0 0 0 0 0 0 0 0 0 0 0 0 0 |
| 6:0003: AL_8_H<br>0:0003: SETUP_5  | DGH<br>F      |               |               |            |            |          |                                         | -         |                                 |
| Ext003: CRCW_J<br>Ext003: Address  | sing          |               |               |            |            |          |                                         |           |                                 |
| Ex8004: ALERT_L<br>Ex8004: Address | sing          |               |               |            |            |          |                                         |           |                                 |
| Ext005: ALERT_H<br>Ext005: Address | HIGH<br>sing  |               |               |            |            |          |                                         |           |                                 |
|                                    |               |               |               |            |            |          |                                         |           |                                 |
|                                    |               |               |               |            |            |          |                                         |           |                                 |
|                                    |               |               |               |            |            |          |                                         |           |                                 |
|                                    |               |               |               |            |            |          |                                         |           |                                 |
|                                    |               |               |               |            |            |          |                                         |           |                                 |
|                                    |               |               |               |            |            |          |                                         |           |                                 |
|                                    |               |               |               |            |            |          |                                         |           |                                 |
|                                    |               |               |               |            |            |          |                                         |           |                                 |
|                                    |               |               |               |            |            |          |                                         |           |                                 |
|                                    |               |               |               |            |            |          |                                         |           |                                 |
|                                    |               |               |               |            |            |          |                                         |           |                                 |
| 1                                  |               |               |               |            |            |          |                                         |           |                                 |

16860-016

Figure 16. Memory Map View

6860-017

#### **DESCRIPTION OF MEMORY MAP WINDOW**

Click **Proceed to Memory Map** in the chip view to open the window shown in Figure 16. The memory map shows all registers of the AD7380/AD7381.

#### Apply Changes

The registers are in default values when powered up. To implement the values changed in all of the registers, click **Apply Changes** to write to the registers.

#### **Apply Selected**

In some cases, the values of every register have been changed, but the user wants to implement changes on a selected register only. Click **Apply Selected** to write the new value on the selected register to the AD7380 or AD7381.

#### Read All

Clicking **Read All** results in a read of the values of all the registers from the chip.

#### **Read Selected**

Clicking **Read Selected** results in a read of the selected register from the chip.

#### **Reset Chip**

Clicking **Reset Chip** causes the software to reset the AD7380 or AD7381.

#### Diff

Clicking **Diff** checks for difference in register values between software and chip.

#### Software Defaults

To revert the register values back to their defaults, click **Software Default**, and then click **Apply Changes** to write to the AD7380 or AD7381.

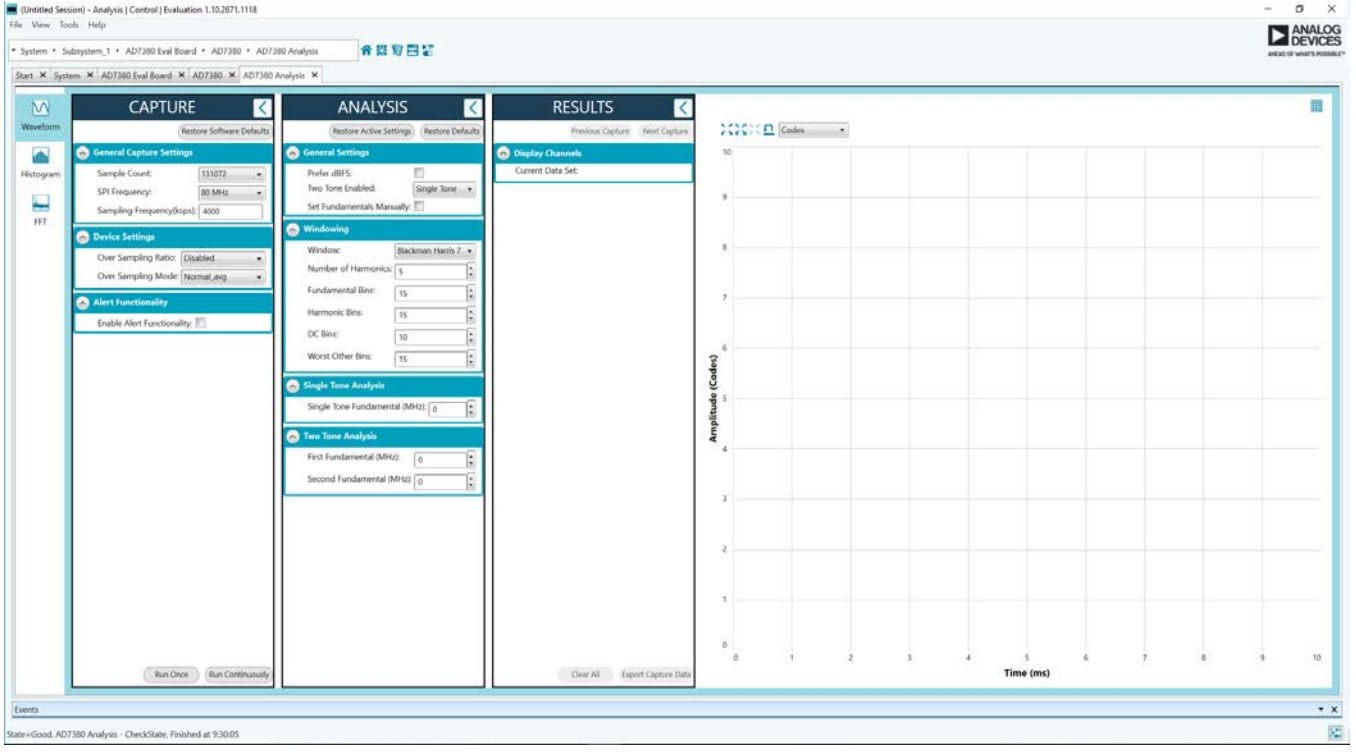

#### Figure 17. Analysis View

#### **DESCRIPTION OF ANALYSIS WINDOW**

Click **Proceed to Analysis** in the chip view to open the window, as shown in Figure 17. The analysis view contains the **Waveform** tab, **Histogram** tab, and **FFT** tab.

#### **WAVEFORM TAB**

The **Waveform** tab displays data in form of time vs. discrete data values with the results, as shown in Figure 18. The **Capture** pane contains capture settings, which reflect into the registers automatically before data capture.

#### Capture

#### **General Capture Settings**

The **Sample Count** list allows the user to select the number of samples per channel per capture.

The **SPI Frequency(Mhz)** list allows the user to select the SPI clock frequency used to transfer data between the FPGA device and the AD7380/AD7381 during device register reads and writes and during data capture. This frequency must be set relatively higher than the set throughput rate.

The user can enter the input sample frequency in kSPS in the **Sample Frequency(KSPS)** box. Refer to the AD7380/AD7381 data sheet to determine the maximum sampling frequency for the selected mode.

#### **Device Settings**

The **Over Sampling Ratio** list, when enabled, can be set between 2 to 32 and provides improved signal-to-noise ratio (SNR) performance. Refer to the AD7380/AD7381 data sheet to determine the maximum oversampling ratio for the selected oversampling mode.

Select **18-Bit Resolution** to enter 18-bit resolution mode. The resolution boost is used in conjunction with the oversampling rate to provide two extra bits of resolution.

The **Over Sampling Mode** list allows the user to select the mode of oversampling. This setting is only applicable when oversampling is enabled.

#### **Run Once**

Click **Run Once** to start a data capture of the samples at the sample rate specified in the **Sample Count** list. These samples are stored on the FPGA device and are only transferred to the PC when the sample frame is complete.

#### **Run Continuously**

Click **Run Continuously** to start a data capture that gathers samples continuously with one batch of data at a time. The **Run Once** operation is run continuously.

#### Results

#### **Display Channels**

**Display Channels** allows the user to select the channels to capture. The channel data is shown only if that channel is selected before the capture.

#### Waveform Results

**Waveform Results** displays amplitude, sample frequency, and noise analysis data for the selected channels.

#### **Export Capture Data**

Click **Export Capture Data** to export captured data. The waveform, histogram, and FFT data is stored in .xml files along with the values of parameters at capture.

#### Waveform Graph

The data waveform graph shows each successive sample of the ADC output. The user can zoom and pan the waveform using the embedded waveform tools. The channels to display can be selected in **Display Channels**.

#### **Display Units and Axis Controls**

Click the **Display Units** dropdown list to select whether the data graph displays in units of Hex, volts, or codes. The axis controls are dynamic.

When selecting either y-scale dynamic or x-scale dynamic, the corresponding axis width automatically adjusts to show the entire range of the ADC results after each batch of samples.

#### **HISTOGRAM TAB**

The **Histogram** tab contains the histogram graph and the results pane, as shown in Figure 19.

#### Results

Results displays the information related to the dc performance.

#### Histogram Graph

The histogram graph displays the number of hits per code within the sampled data. This graph is useful for dc analysis, and indicates the noise performance of the device.

#### (Untitled Session) - Analysis | Control | Evaluation 1.10.2671.1118 Ø File View Tools Help ANALOG DEVICES ▼ System → Subsystem\_1 → AD7380 Eval Board → AD7380 → AD7380 Analysis 合 閲 🗑 🔜 🍒 Start × System × AD7380 Eval Board × AD7380 × AD7380 Analysis × ▦ ANALYSIS RESULTS $\mathbf{M}$ >< < Waveform Codes • Restore Active Settings Restore Defaults Previous Capture Next Capture CAPTURE Current Data Set: DataSet\_7 dh 30000 🔊 Wir Channel A: 🗹 Channel B: 🔽 Histogram Blackman Harris 7 👻 Window 20000 General Capture Result Number of Harmonics: 5 ~ ÷ Date: 10/24/2018 FFT Fundamental Bins: ÷ 15 Amplitude (Codes) 10000 Time: 2:30:46 PM Harmonic Bins: : 15 Waveform Result lacksquare~ DC Bins: F 10 Sample Frequency: 4 MHz 4 MHz Worst Other Bins: . 15 Sample Count: -10000 Single Tone Analysis ~ Min (LSB): -31609 -31702 Single Tone Fundamental (MHz): 0.001 -20000 1: Max (LSB): 31688 31626 Two Tone Analysis Range (LSB): 63297 63328 -30000 First Fundamental (MHz): 0.001 ŀ 0 Average (LSB): -59.604 61.561 Time (ms) Second Fundamental (MHz): 0 : Clear All Export Capture Data 1 11 Events • x 2 State=Good, AD7380 Analysis - CheckState, Finished at 14:32:04

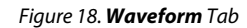

٥ 🧮 (Untitled Session) - Analysis | Control | Evaluation 1.10.2671.1118 × File View Tools Help ANALOG DEVICES 合 页 智 🖬 ჽ System 
 Subsystem\_1 
 AD7380 Eval Board 
 AD7380 
 AD7380 Analysis Start × System × AD7380 Eval Board × AD7380 × AD7380 Analysis × **ANALYSIS** RESULTS **==**  $\sim$ > < < 202010 Waveform Previous Capture Next Capture Restore Active Settings Restore Defaults JRE 😞 Display Channels dh \land Windowing CAPTU Current Data Set: DataSet\_7 Histogram 200 Window Blackman Harris 7 💌 Channel A: 🔽 Channel B: 🗹 Number of Harmonics: 5 L..... : FFT Fundamental Bins: : 2 15 150 Date: 10/24/2018 Harmonic Bins: 15 ŀ Occurrences Time: 2:30:46 PM C DC Bins: : 10 100 Histogram Result 1 Worst Other Bins: ÷ 15 # of Zeros: 8296 7279 Single Tone Analysis 50 Single Tone Fundamental (MHz): 0.001 1: 0 ~ Two Tone Analysis First Fundamental (MHz): ŀ 0.001 -30000 -20000 -10000 10000 20000 30000 0 Amplitude (Codes) Second Fundamental (MHz): 0 1 Clear All Export Capture Data 1) 1 • x Events 23 State=Good, AD7380 Analysis - CheckState, Finished at 14:33:31

Figure 19. Histogram Tab

3860-019

6860-018

UG-1304

UG-1304

### EVAL-AD7380FMCZ/EVAL-AD7381FMCZ User Guide

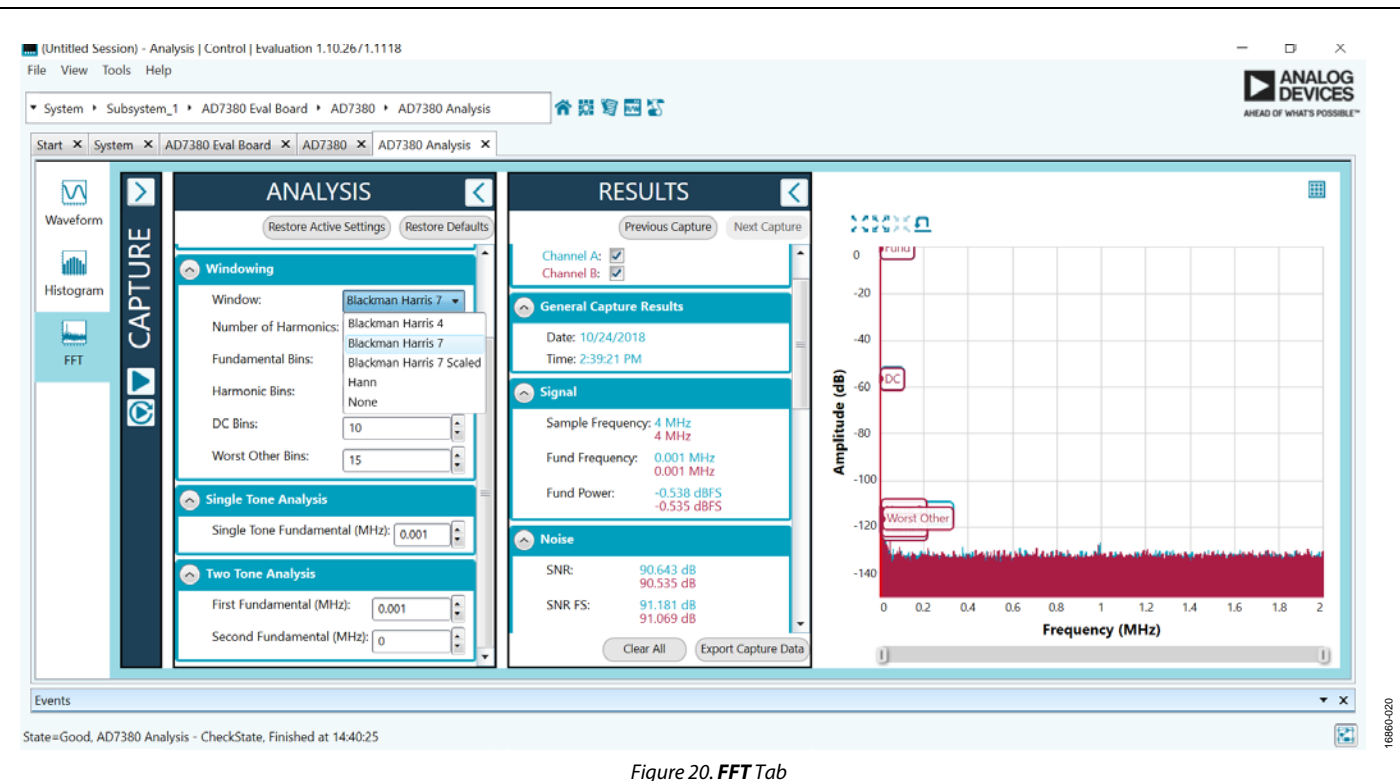

#### **FFT TAB**

Figure 20 shows the **FFT** tab, which displays fast Fourier transform (FFT) information for the last batch of samples gathered.

#### Analysis

#### **General Settings**

The **General Settings** pane allows the user to set up the preferred configuration of the FFT analysis, including how many tones are analyzed. The fundamental is set manually.

#### Windowing

The **Windowing** pane allows the user to select the windowing type used in the FFT analysis, the number of harmonic bins, and the number of fundamental bins that must be included.

#### Single Tone Analysis and Two Tone Analysis

The **Single Tone Analysis** and **Two Tone Analysis** panes allow the user to select the fundamental frequency included in the FFT analysis. Use **Two Tone Analysis** when there are two frequencies that must be analyzed.

#### Results

#### Signal

The **Signal** pane displays the sample frequency, fundamental frequency, and fundamental power.

#### Noise

The **Noise** pane displays the SNR and other noise performance results.

#### Distortion

The **Distortion** pane displays the harmonic content of the sampled signal and dc power when viewing the FFT analysis.

#### **EXITING THE SOFTWARE**

To exit the software, click File and then click Exit.

### NOTES

#### ESD Caution

ESD (electrostatic discharge) sensitive device. Charged devices and circuit boards can discharge without detection. Although this product features patented or proprietary protection circuitry, damage may occur on devices subjected to high energy ESD. Therefore, proper ESD precautions should be taken to avoid performance degradation or loss of functionality.

#### Legal Terms and Conditions

By using the evaluation board discussed herein (together with any tools, components documentation or support materials, the "Evaluation Board"), you are agreeing to be bound by the terms and conditions set forth below ("Agreement") unless you have purchased the Evaluation Board, in which case the Analog Devices Standard Terms and Conditions of Sale shall govern. Do not use the Evaluation Board until you have read and agreed to the Agreement. Your use of the Evaluation Board shall signify your acceptance of the Agreement. This Agreement is made by and between you ("Customer") and Analog Devices, Inc. ("ADI"), with its principal place of business at One Technology Way, Norwood, MA 02062, USA. Subject to the terms and conditions of the Agreement, ADI hereby grants to Customer a free, limited, personal, temporary, non-exclusive, non-sublicensable, non-transferable license to use the Evaluation Board FOR EVALUATION PURPOSES ONLY. Customer understands and agrees that the Evaluation Board is provided for the sole and exclusive purpose referenced above, and agrees not to use the Evaluation Board for any other purpose. Furthermore, the license granted is expressly made subject to the following additional limitations: Customer shall not (i) rent, lease, display, sell, transfer, assign, sublicense, or distribute the Evaluation Board; and (ii) permit any Third Party to access the Evaluation Board. As used herein, the term "Third Party" includes any entity other than ADI, Customer, their employees, affiliates and in-house consultants. The Evaluation Board is NOT sold to Customer, all rights not expressly granted herein, including ownership of the Evaluation Board, are reserved by ADI. CONFIDENTIALITY. This Agreement and the Evaluation Board shall all be considered the confidential and proprietary information of ADI. Customer may not disclose or transfer any portion of the Evaluation Board to any other party for any reason. Upon discontinuation of use of the Evaluation Board or termination of this Agreement, Customer agrees to promptly return the Evaluation Board to ADI. ADDITIONAL RESTRICTIONS. Customer may not disassemble, decompile or reverse engineer chips on the Evaluation Board. Customer shall inform ADI of any occurred damages or any modifications or alterations it makes to the Evaluation Board, including but not limited to soldering or any other activity that affects the material content of the Evaluation Board. Modifications to the Evaluation Board must comply with applicable law, including but not limited to the RoHS Directive. TERMINATION. ADI may terminate this Agreement at any time upon giving written notice to Customer. Customer agrees to return to ADI the Evaluation Board at that time. LIMITATION OF LIABILITY. THE EVALUATION BOARD PROVIDED HEREUNDER IS PROVIDED "AS IS" AND ADI MAKES NO WARRANTIES OR REPRESENTATIONS OF ANY KIND WITH RESPECT TO IT. ADI SPECIFICALLY DISCLAIMS ANY REPRESENTATIONS, ENDORSEMENTS, GUARANTEES, OR WARRANTIES, EXPRESS OR IMPLIED, RELATED TO THE EVALUATION BOARD INCLUDING, BUT NOT LIMITED TO, THE IMPLIED WARRANTY OF MERCHANTABILITY, TITLE, FITNESS FOR A PARTICULAR PURPOSE OR NONINFRINGEMENT OF INTELLECTUAL PROPERTY RIGHTS. IN NO EVENT WILL ADI AND ITS LICENSORS BE LIABLE FOR ANY INCIDENTAL, SPECIAL, INDIRECT, OR CONSEQUENTIAL DAMAGES RESULTING FROM CUSTOMER'S POSSESSION OR USE OF THE EVALUATION BOARD INCLUDING BUT NOT LIMITED TO LOST PROFITS DELAY COSTS LABOR COSTS OR LOSS OF GOODWILL ADI'S TOTAL LIABILITY FROM ANY AND ALL CAUSES SHALL BE LIMITED TO THE AMOUNT OF ONE HUNDRED US DOLLARS (\$100.00). EXPORT. Customer agrees that it will not directly or indirectly export the Evaluation Board to another country, and that it will comply with all applicable United States federal laws and regulations relating to exports. GOVERNING LAW. This Agreement shall be governed by and construed in accordance with the substantive laws of the Commonwealth of Massachusetts (excluding conflict of law rules). Any legal action regarding this Agreement will be heard in the state or federal courts having jurisdiction in Suffolk County, Massachusetts, and Customer hereby submits to the personal jurisdiction and venue of such courts. The United Nations Convention on Contracts for the International Sale of Goods shall not apply to this Agreement and is expressly disclaimed.

©2018 Analog Devices, Inc. All rights reserved. Trademarks and registered trademarks are the property of their respective owners. UG16860-0-1/19(0)

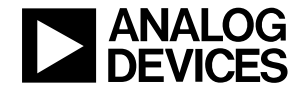

www.analog.com